### 平板/手機編輯器\_專案檔案\_匯出及匯入(合併) 作用1:將自已創作的專案,使用手機匯出給他人手機掃描匯入 作用2:分組創作,小組成員小專案匯出給組長手機掃描匯入,再進行專案合併

範例是以手機製作,但平板操作相同

# 專案分享(匯出)小組成員操作畫面

### TO:陳老師 基本上這份檔案是同學分組個別創作,再進行小組合併用。

手機及平板匯出專案及匯入專案,做法會與電腦不同。

學生專案製作要是超過雲端空間就無法上傳,這時同學可將專案匯 出給老師匯入,老師雲端空間大,再將專案上傳,產生QR-code學 生就可手機APP掃描觀看。

作法只要看P4-P9即可。P4-P6當作是學生匯出用,P7-P9是老師 匯入用

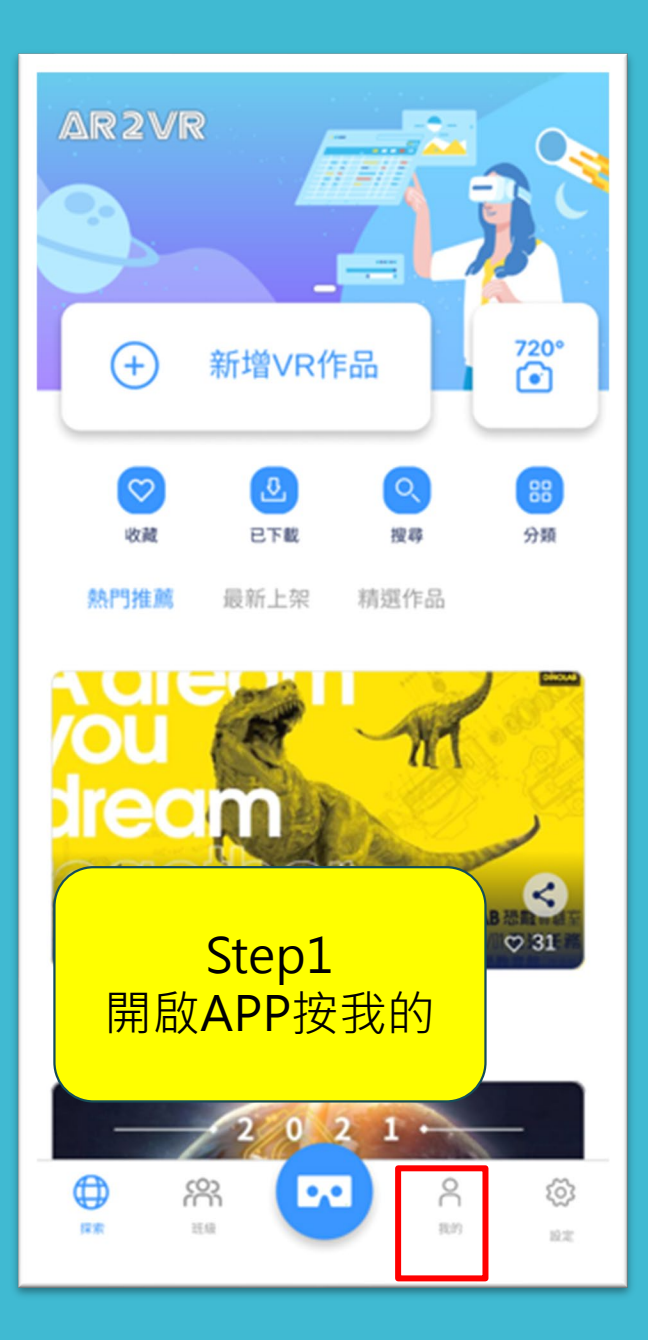

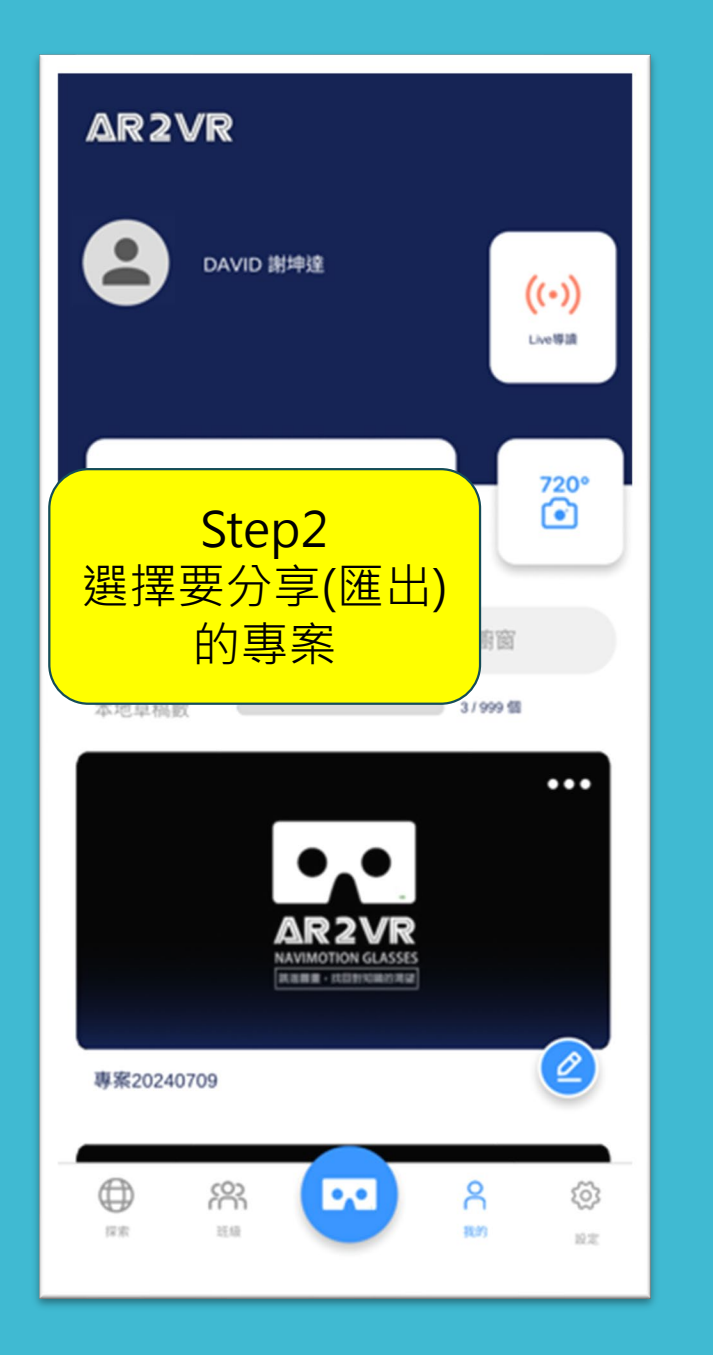

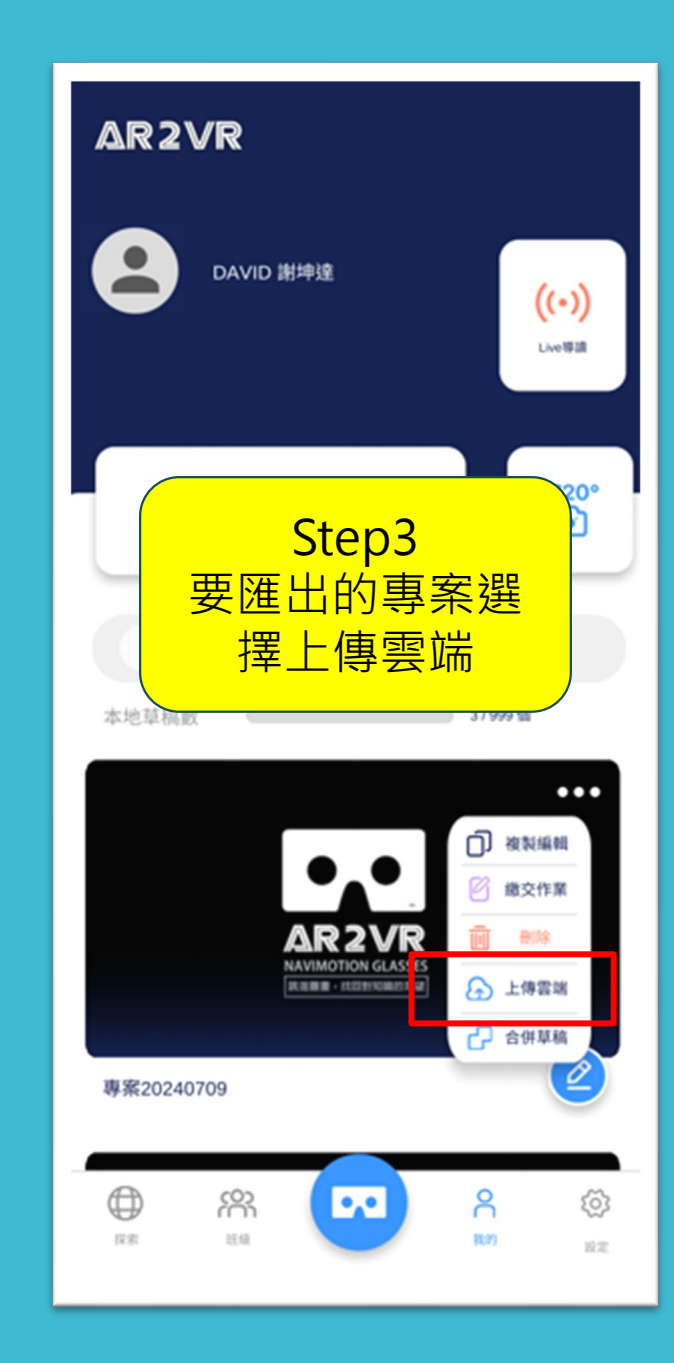

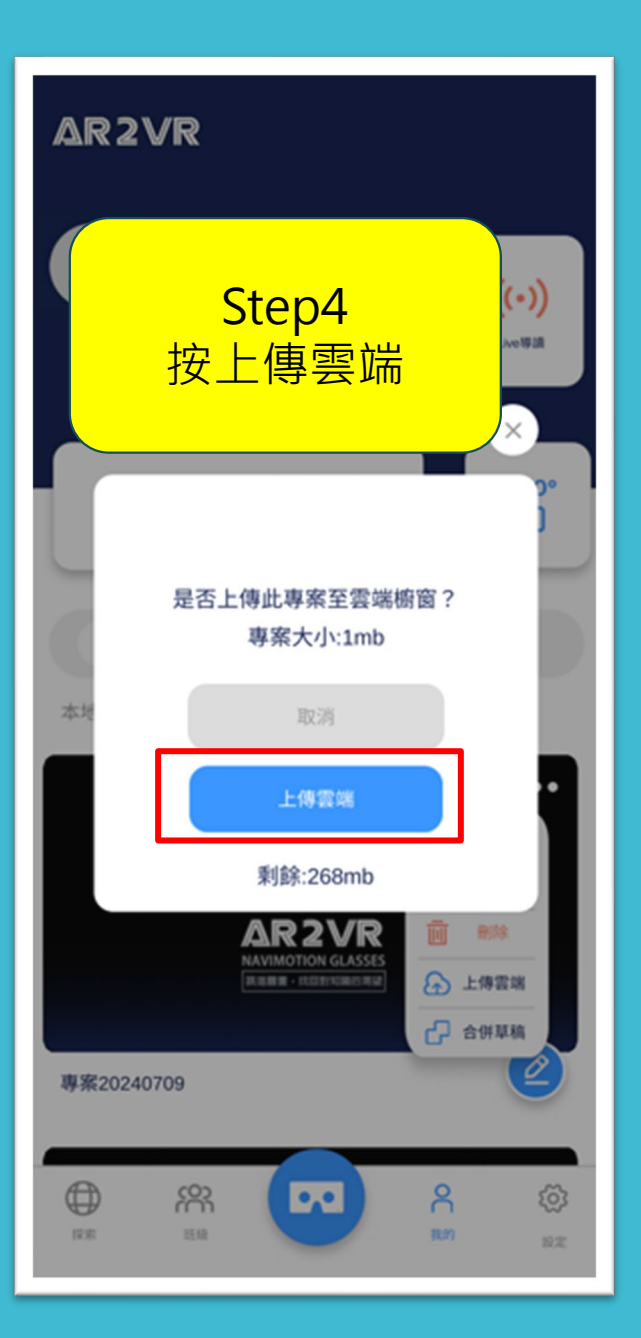

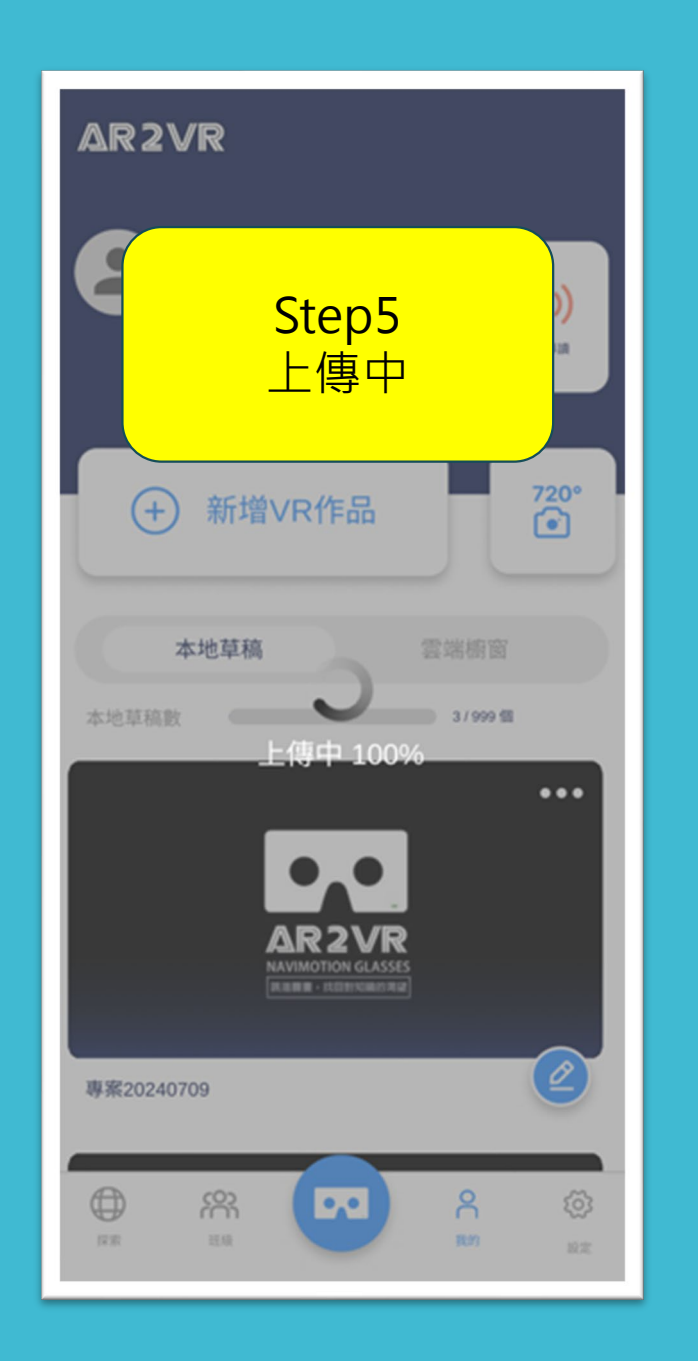

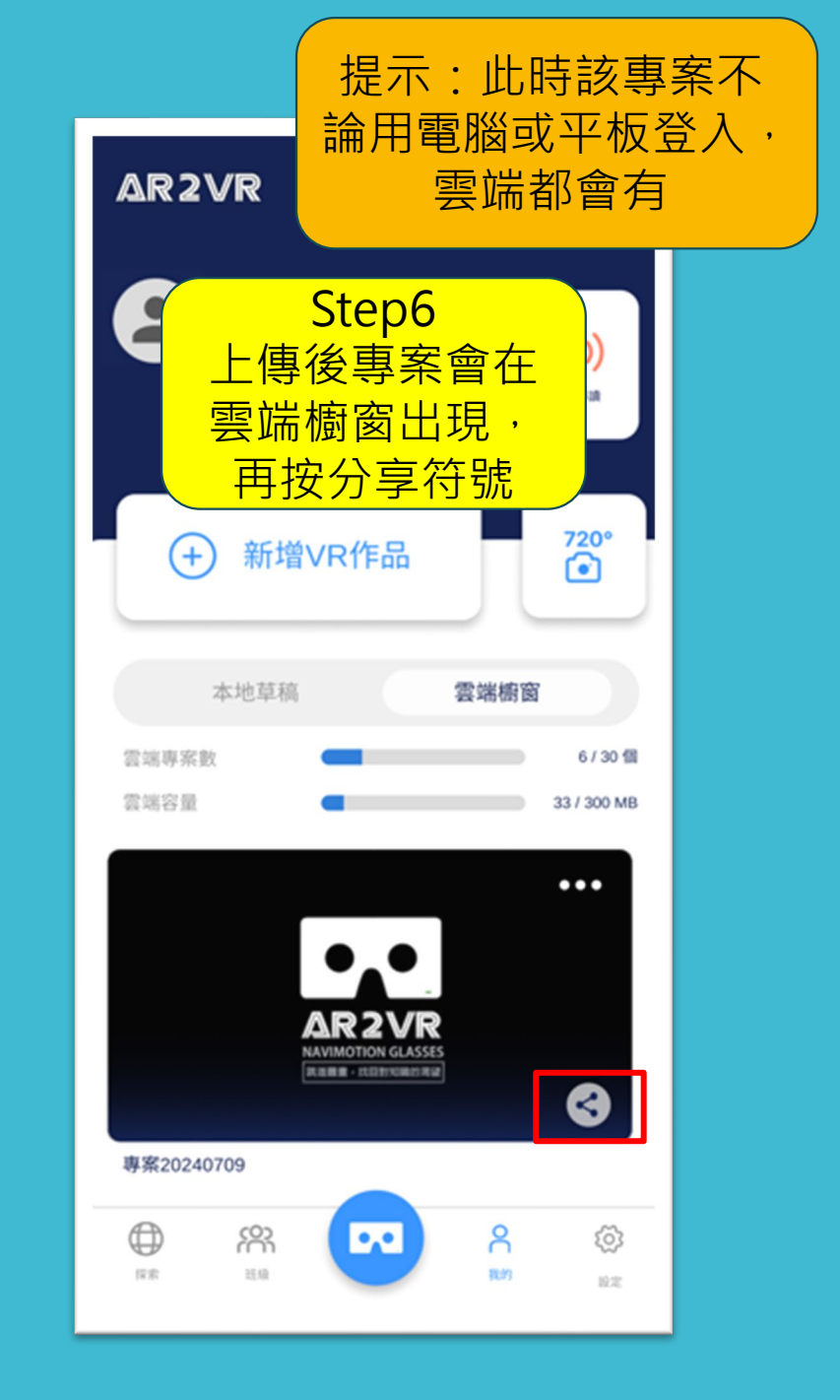

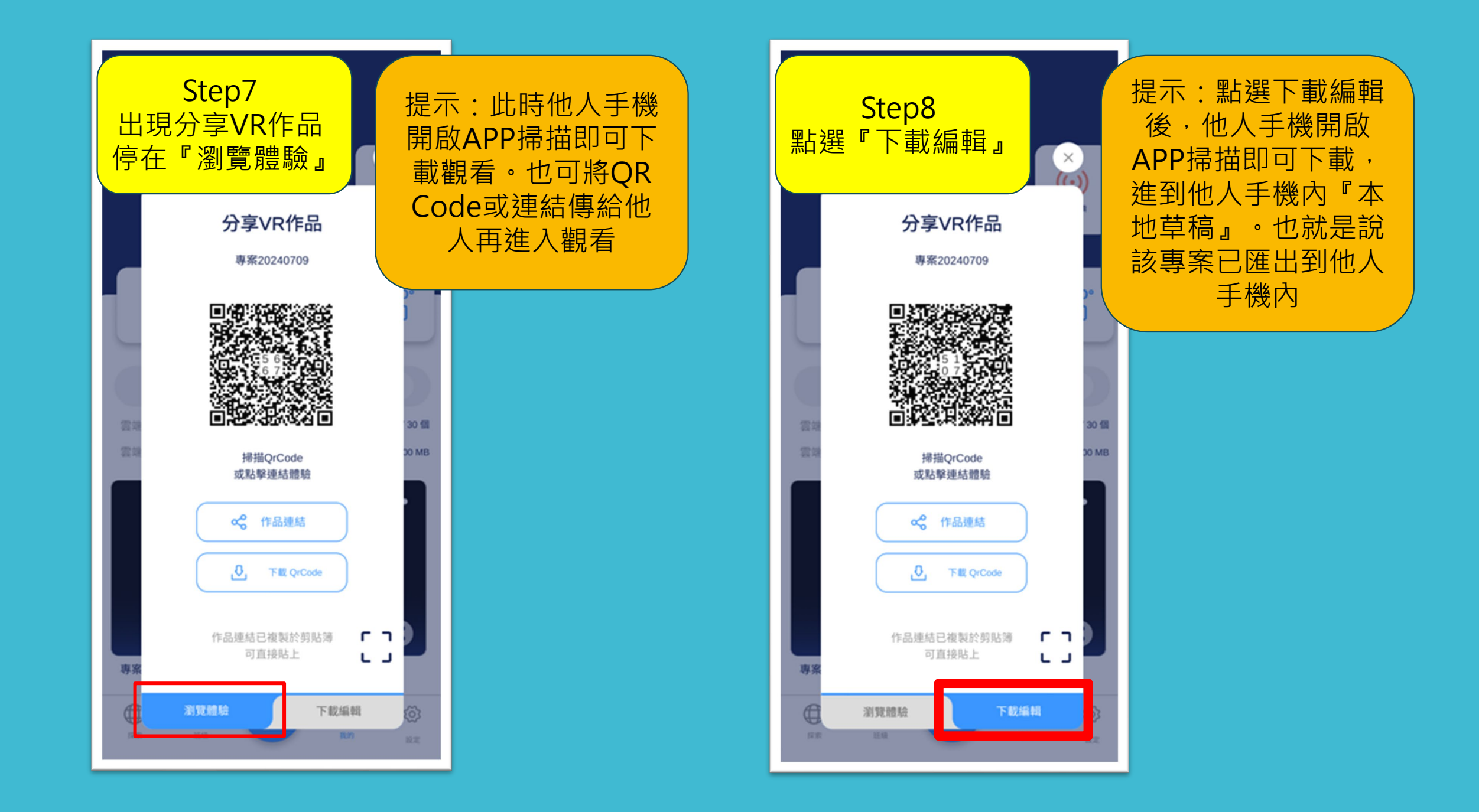

# 專案接收(匯入)小組長操作畫面

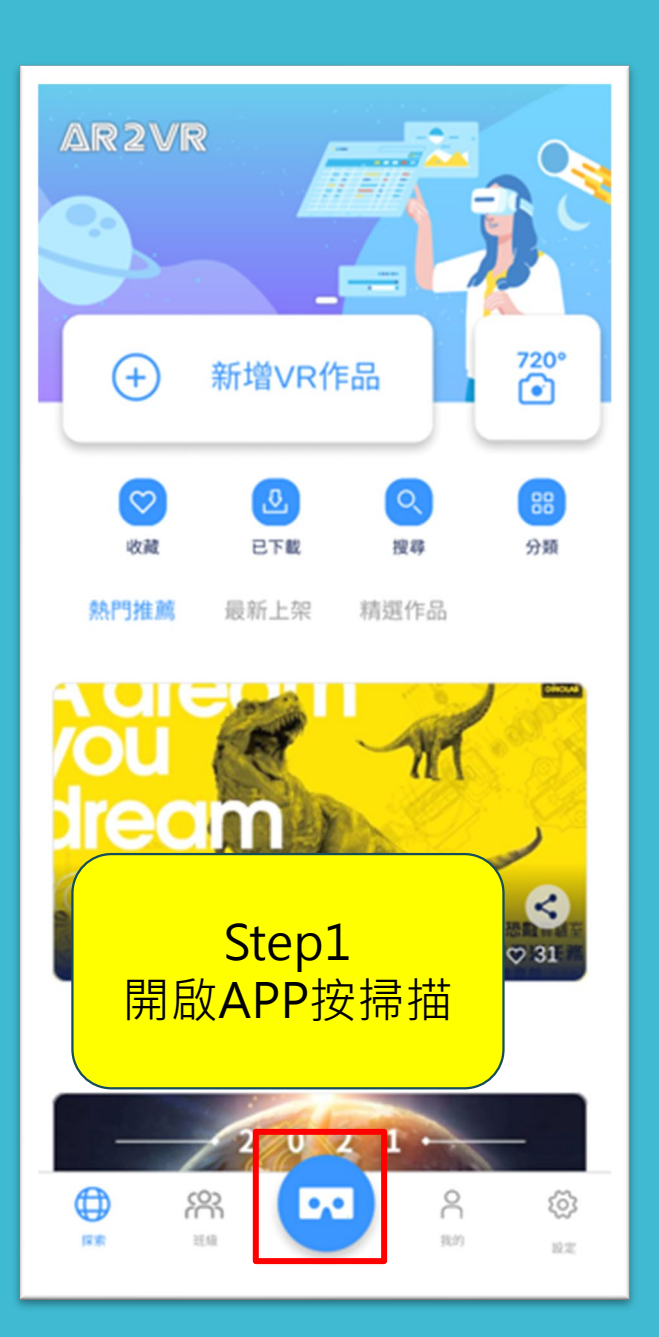

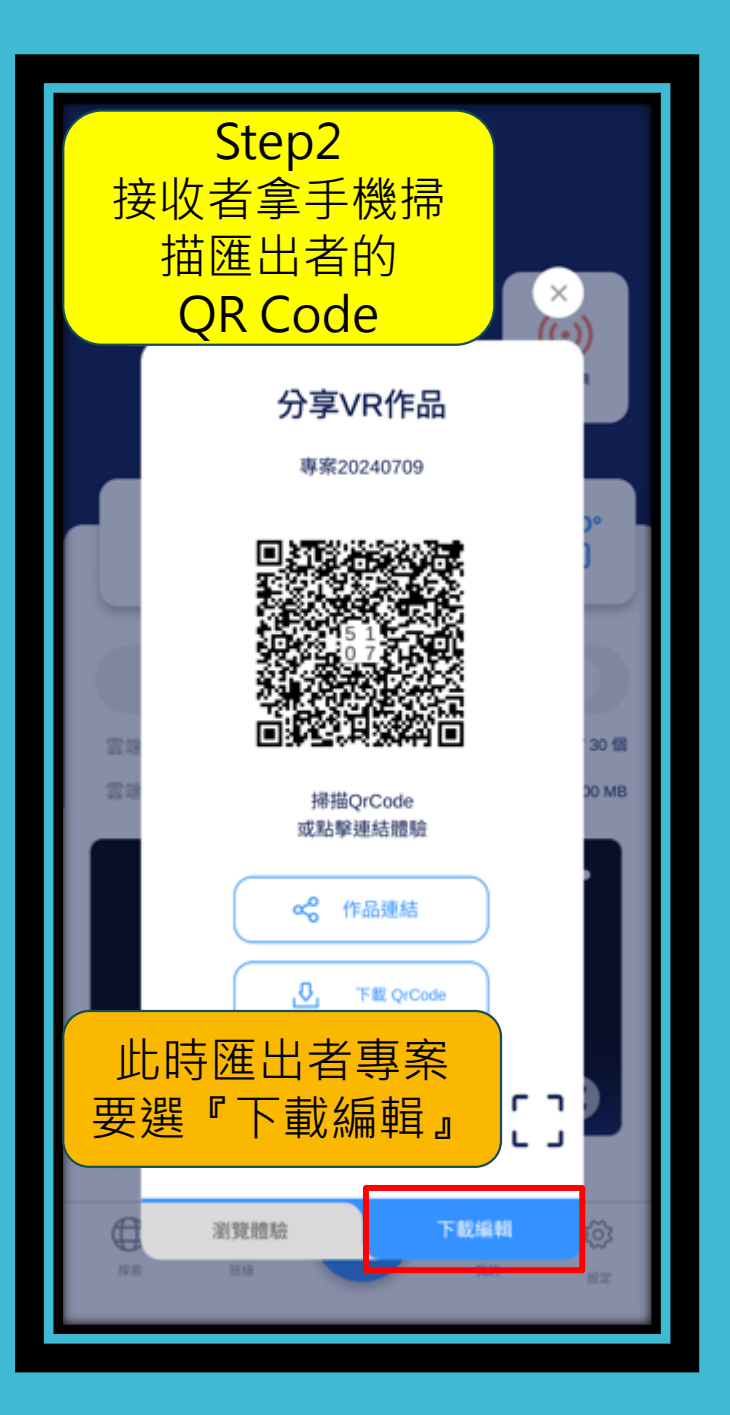

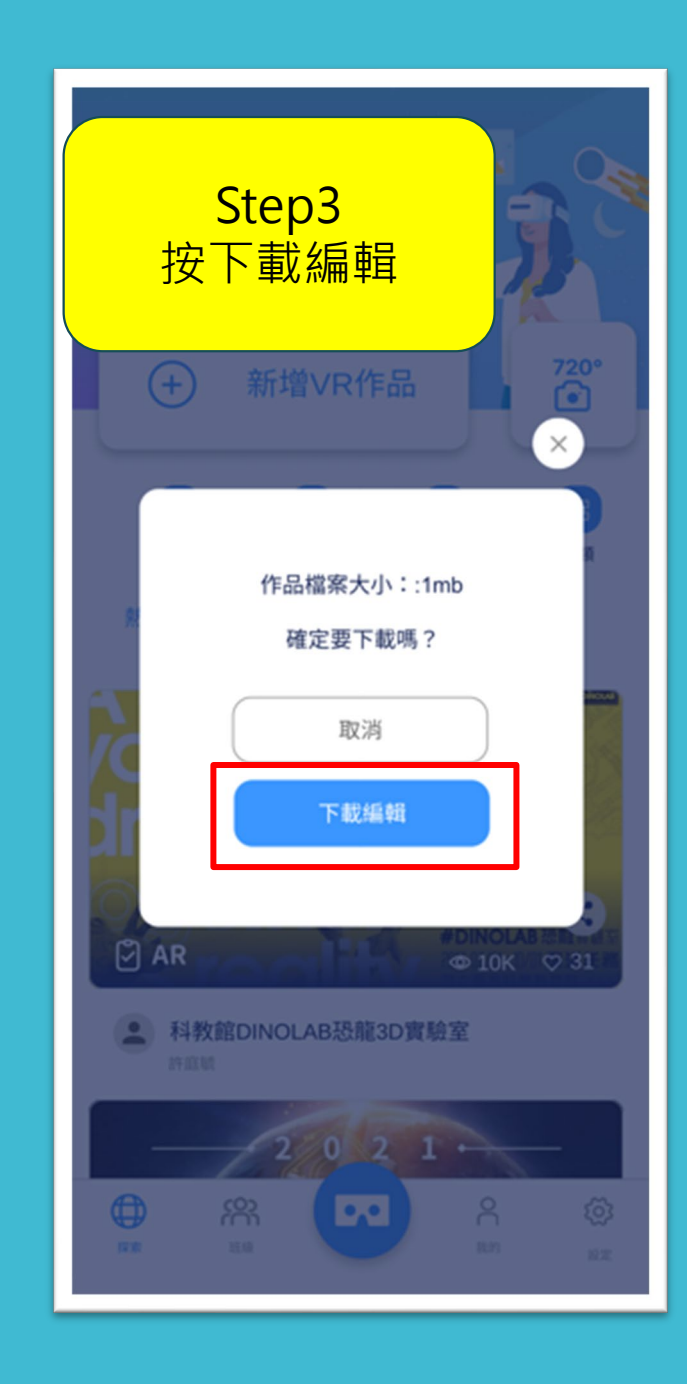

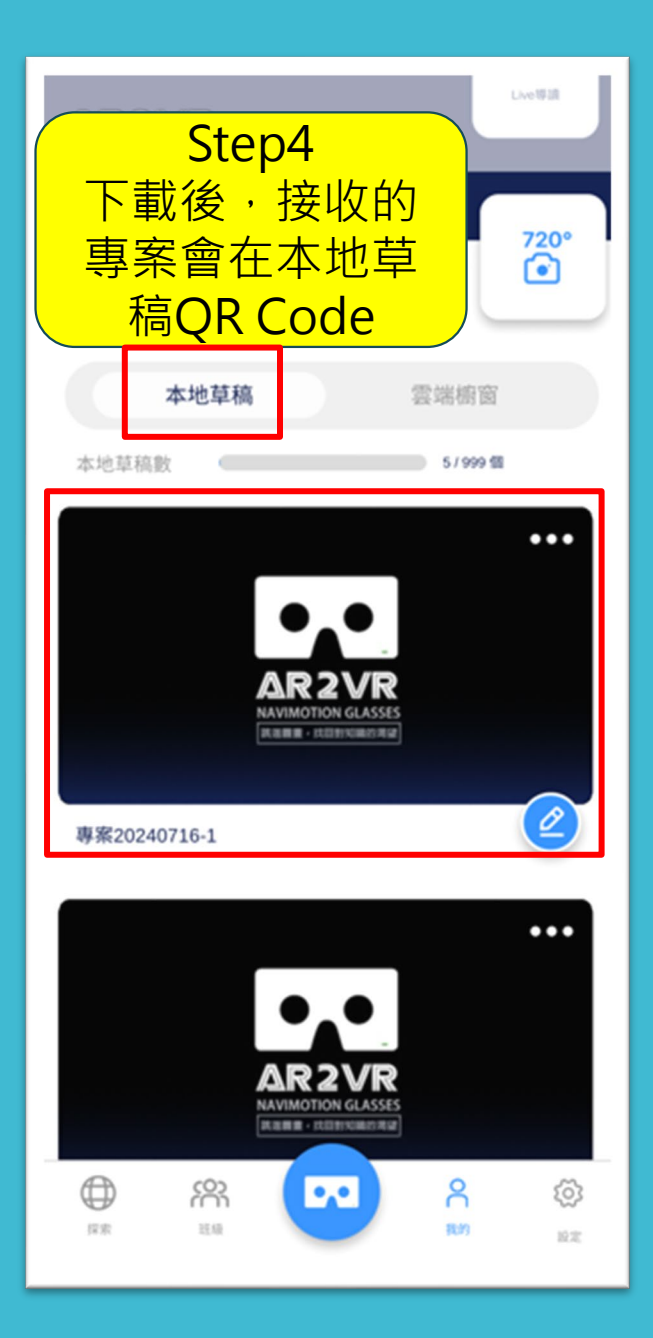

#### AR2VR

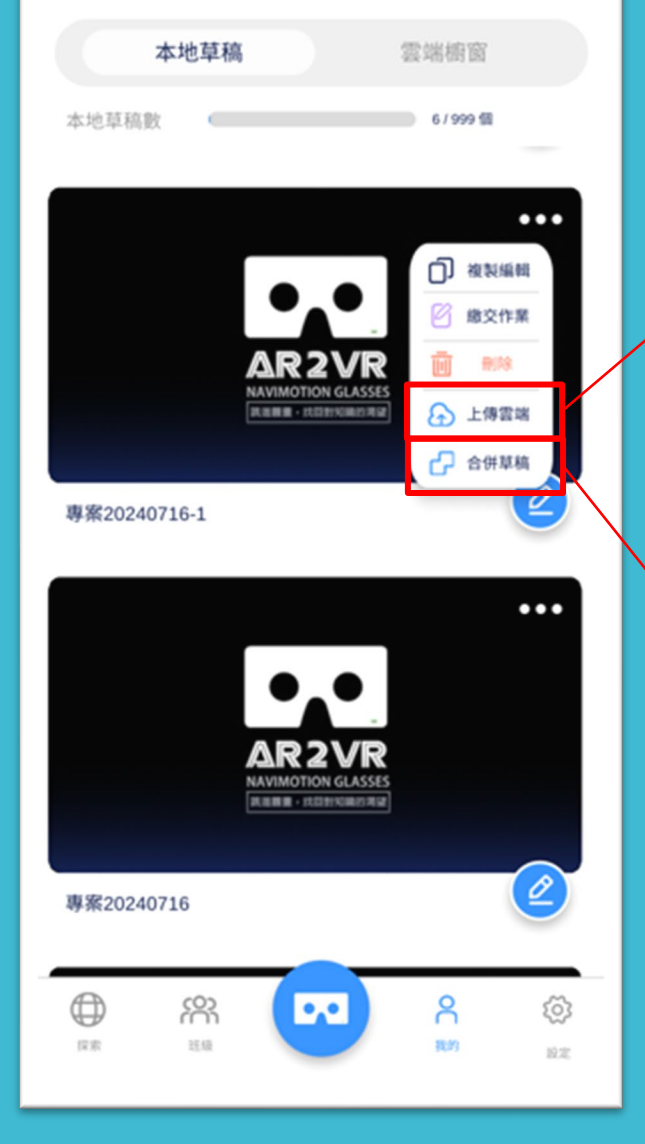

#### 老師到Step5上船雲端產生 QR Code學生就可掃描觀看

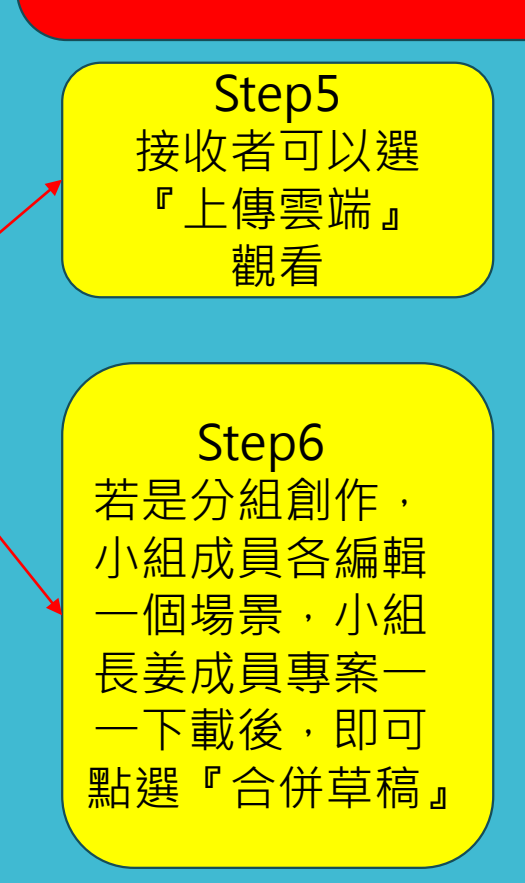

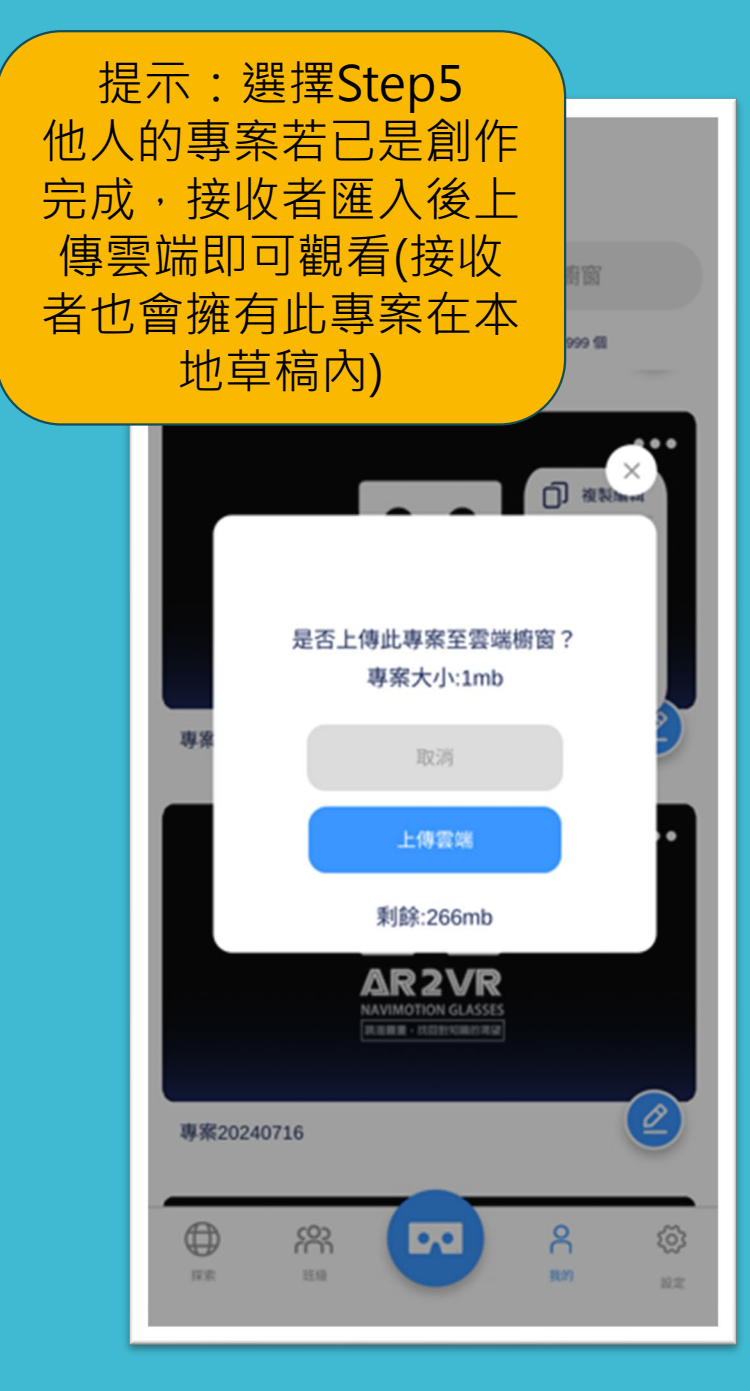

| AR2VR                                                                                     |
|-------------------------------------------------------------------------------------------|
| DAVID 謝坤達<br>((・))<br>Live傳讀                                                              |
| <ul> <li>+ 新增VR作品</li> <li>720°</li> <li><sup>720°</sup></li> <li><sup>6</sup></li> </ul> |
| 本地草稿 雲端櫥窗                                                                                 |
| 雲遠專案數 7/30 個                                                                              |
| 雲端容量 34 / 300 MB                                                                          |
|                                                                                           |
| 專案20240716-1                                                                              |
|                                                                                           |

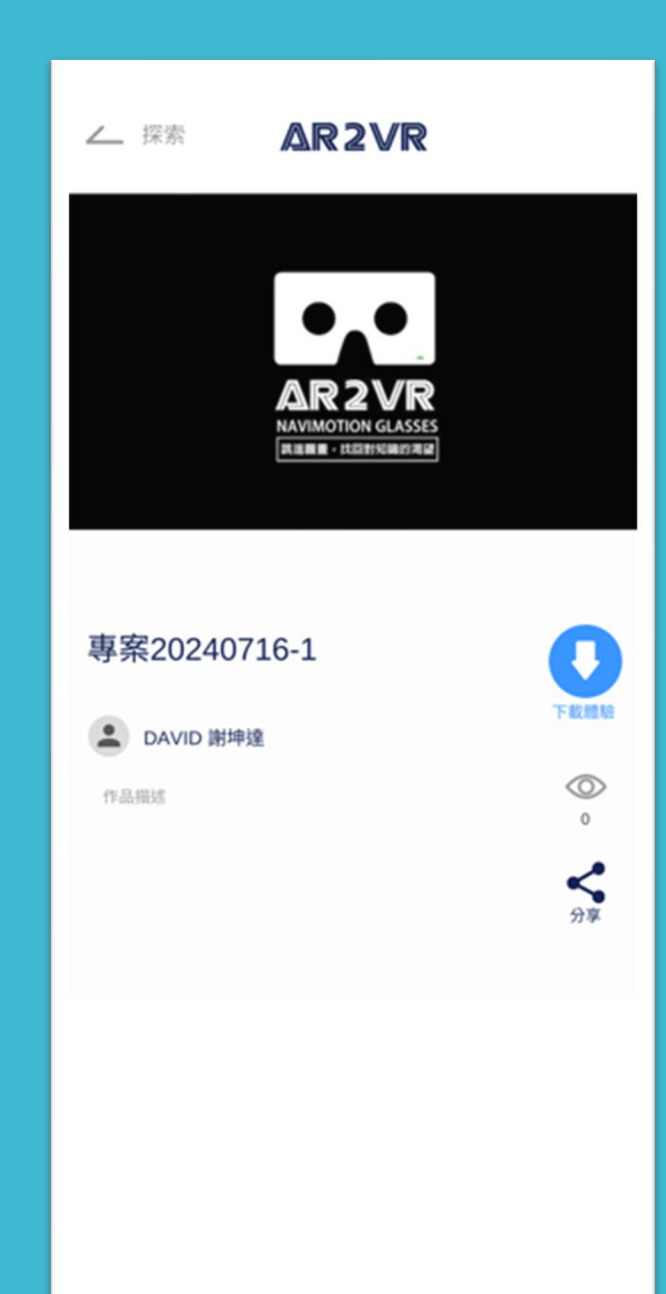

Step6-1 分組創作,小組長已將成 員專案全部匯入,再按場 景順序,從第一個按『合 併專案』

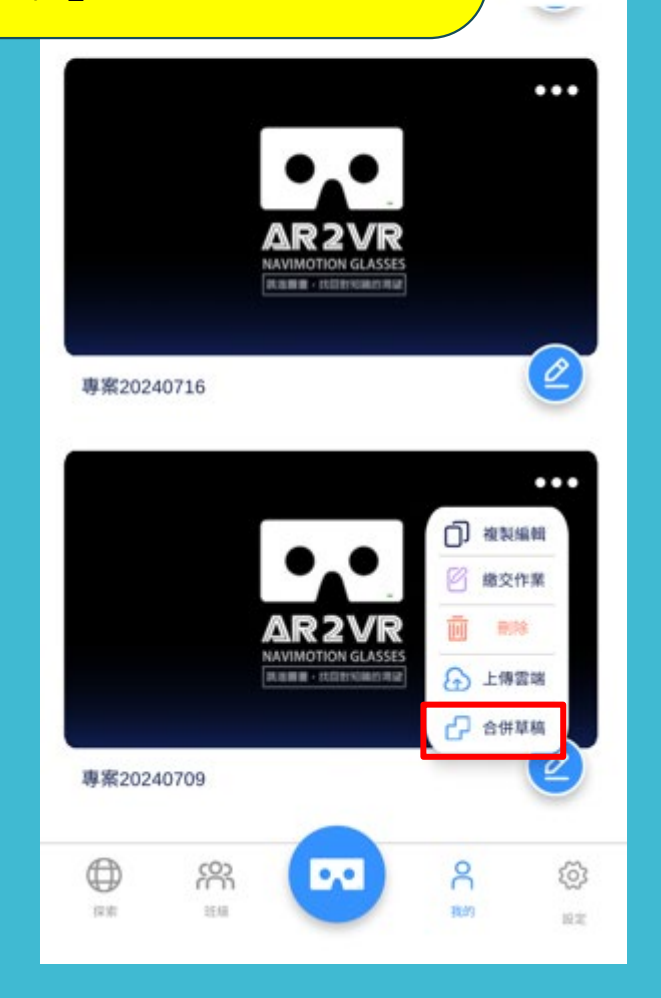

| Step6-2<br>再依序點選匯入的<br>專案,點選完畢按<br>合併作品 | 雲端樹窗         |
|-----------------------------------------|--------------|
|                                         | 5/999 til    |
| 専案20240716-1                            |              |
| 專案20240716                              | 合併作品<br>已還:3 |

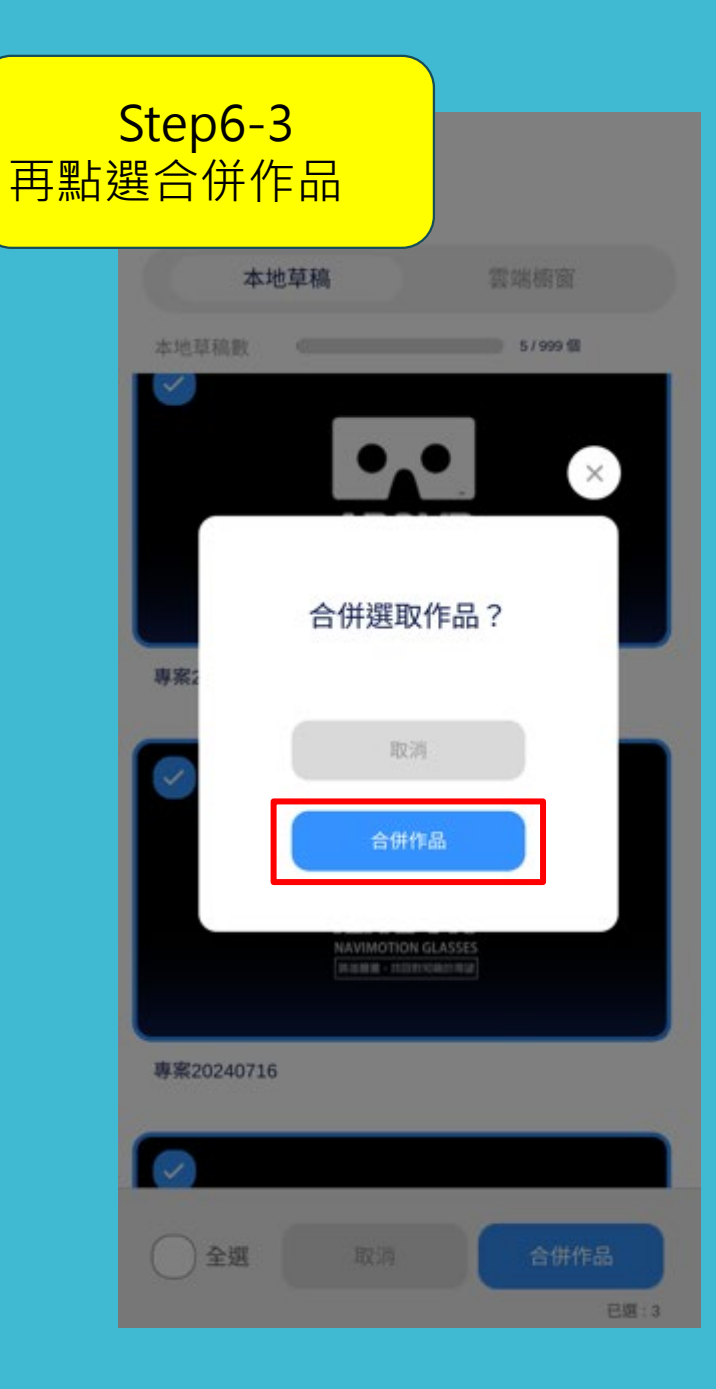

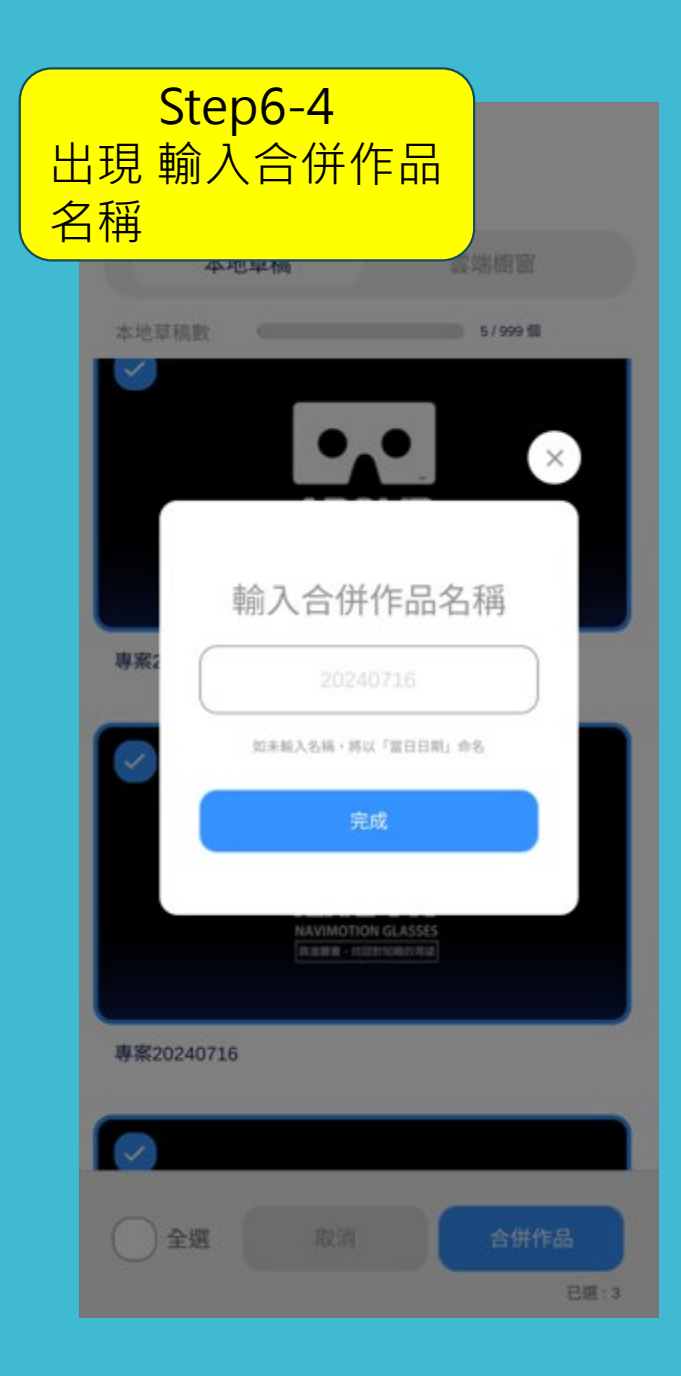

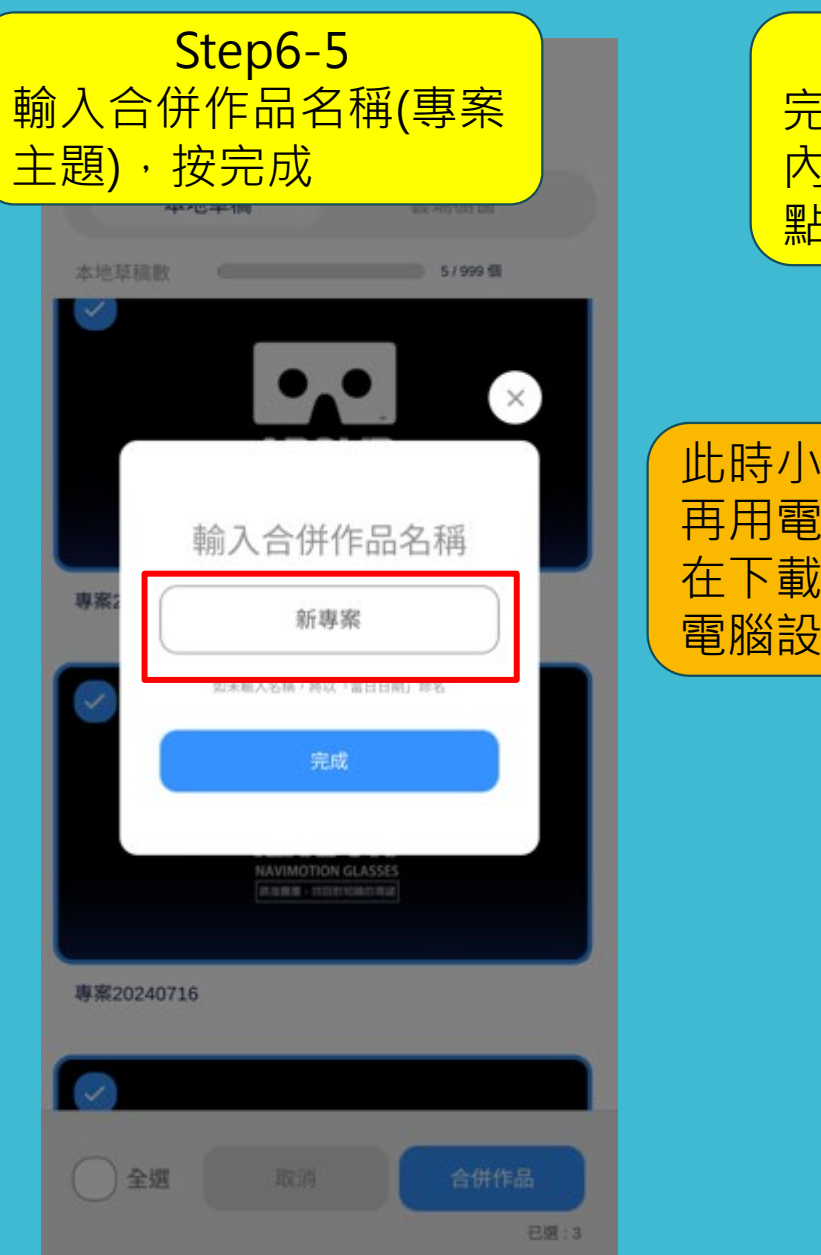

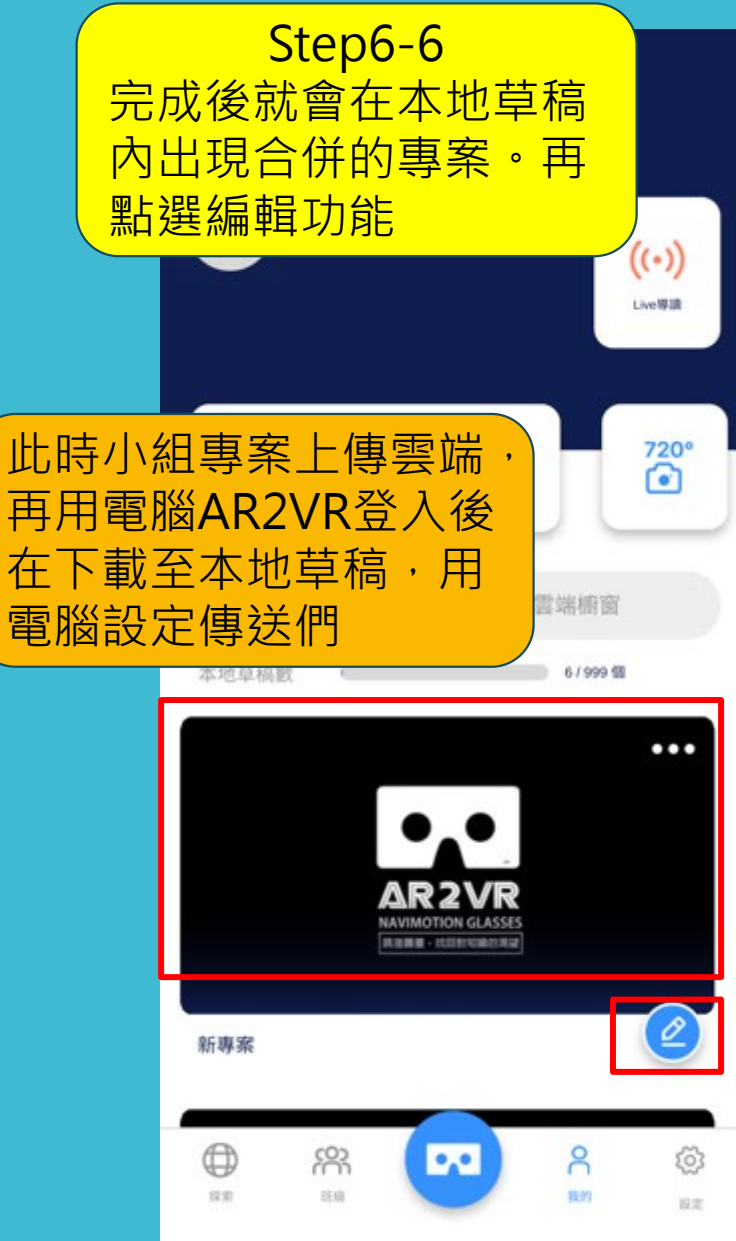

### 小組長專案合併提醒

專案是由各組員做好一個小專案匯入的,彼此間尚缺乏 傳送門,所以小組長需先檢查「場景名稱」有否,和建 立場景間的「傳送門」

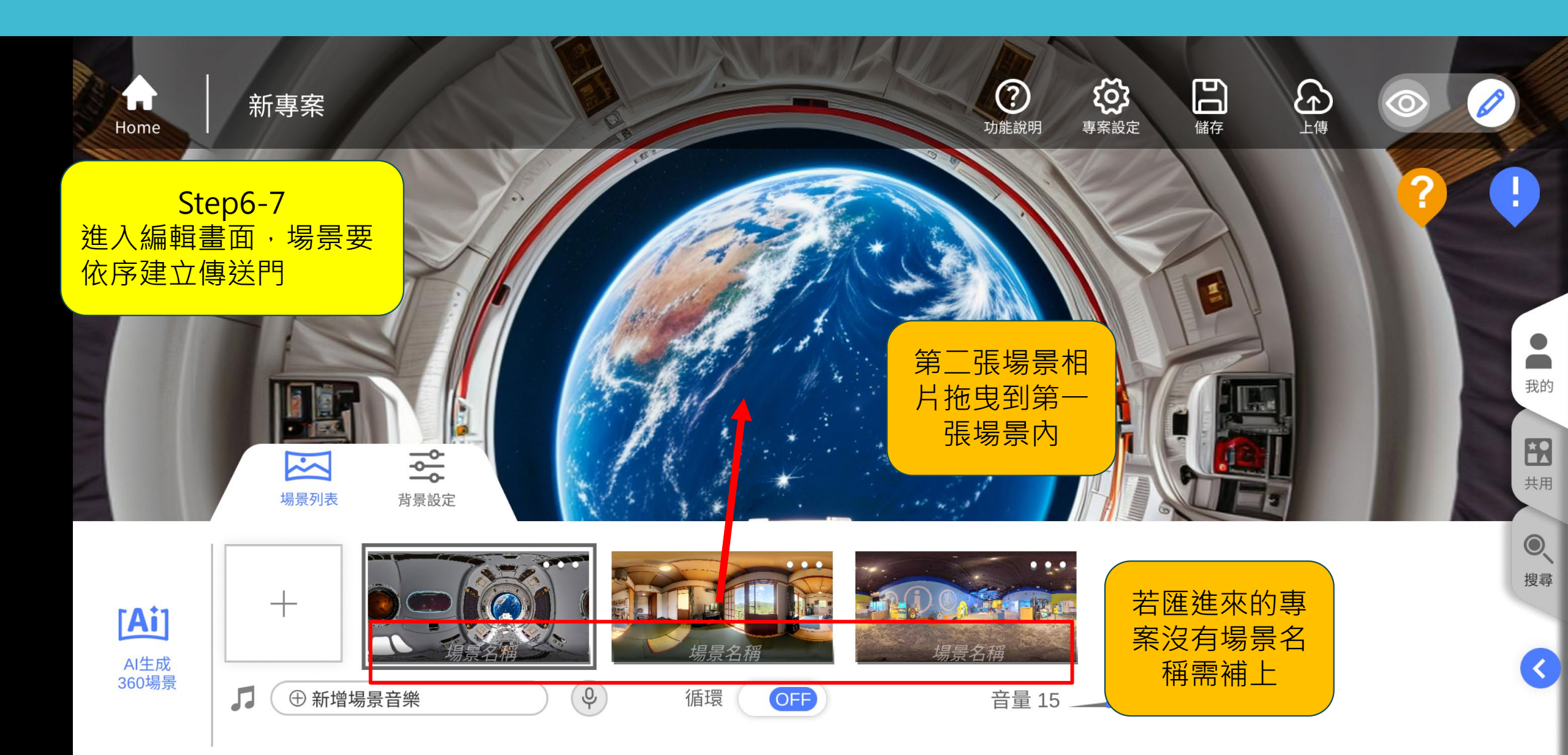

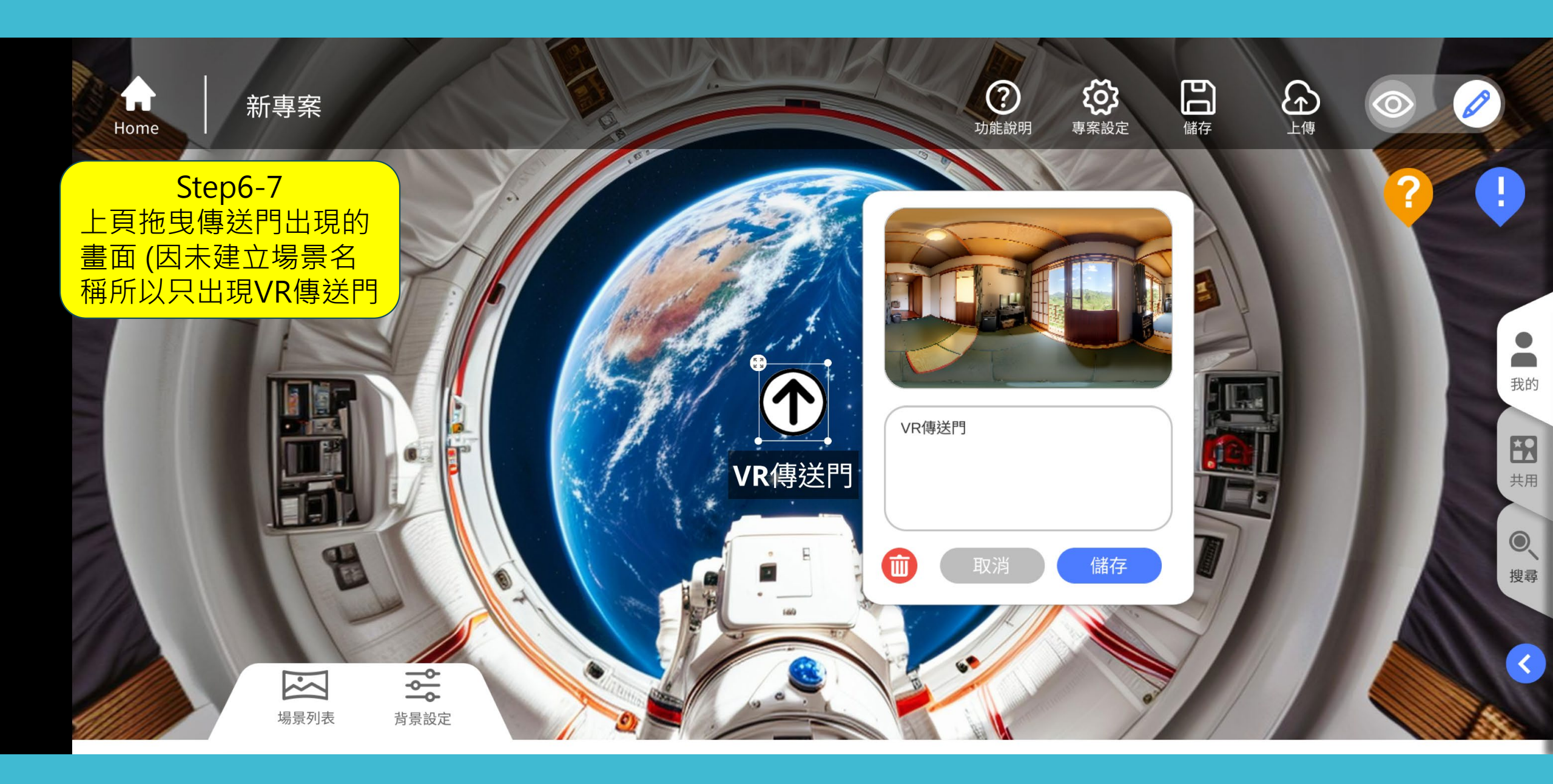

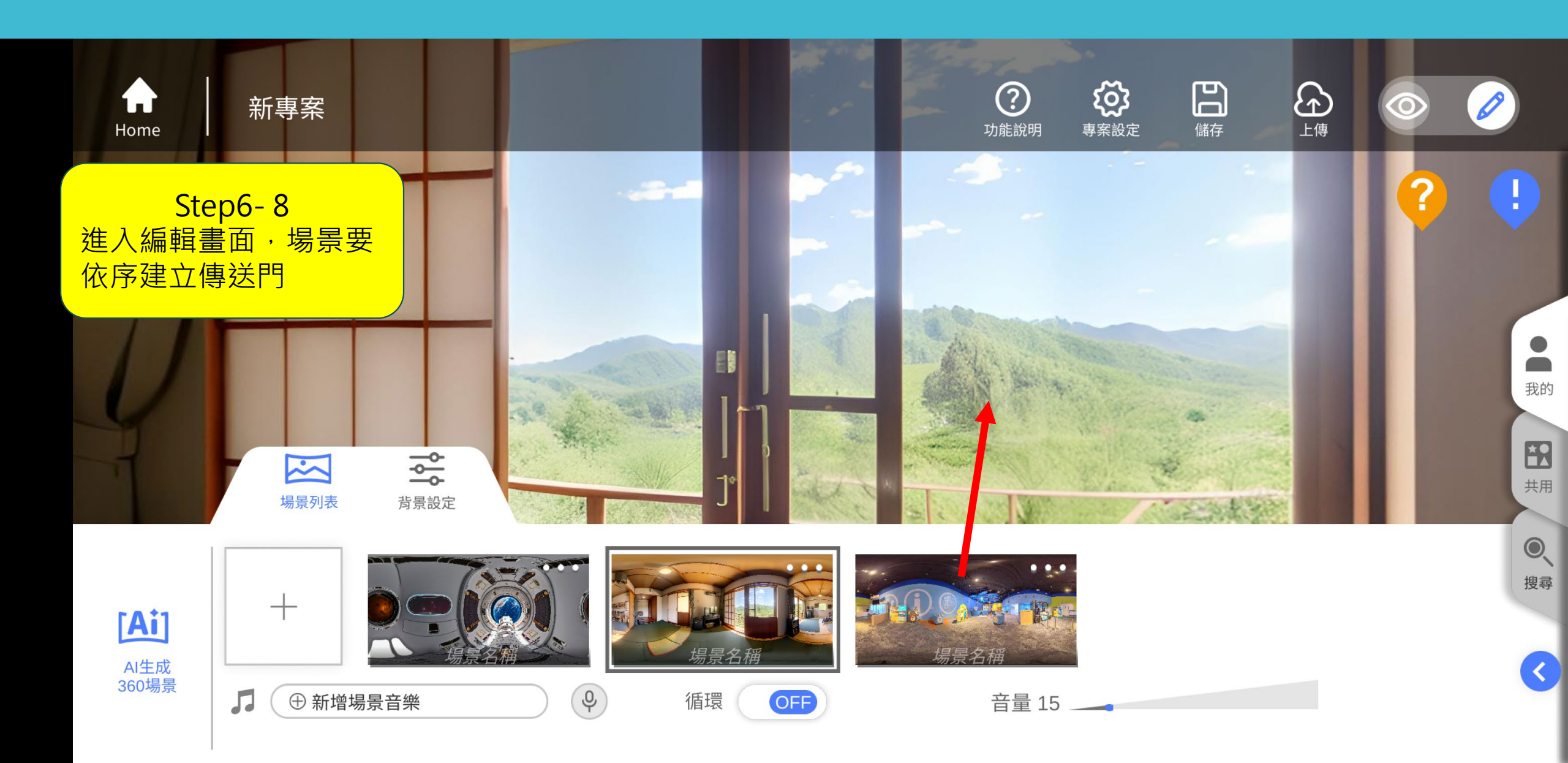

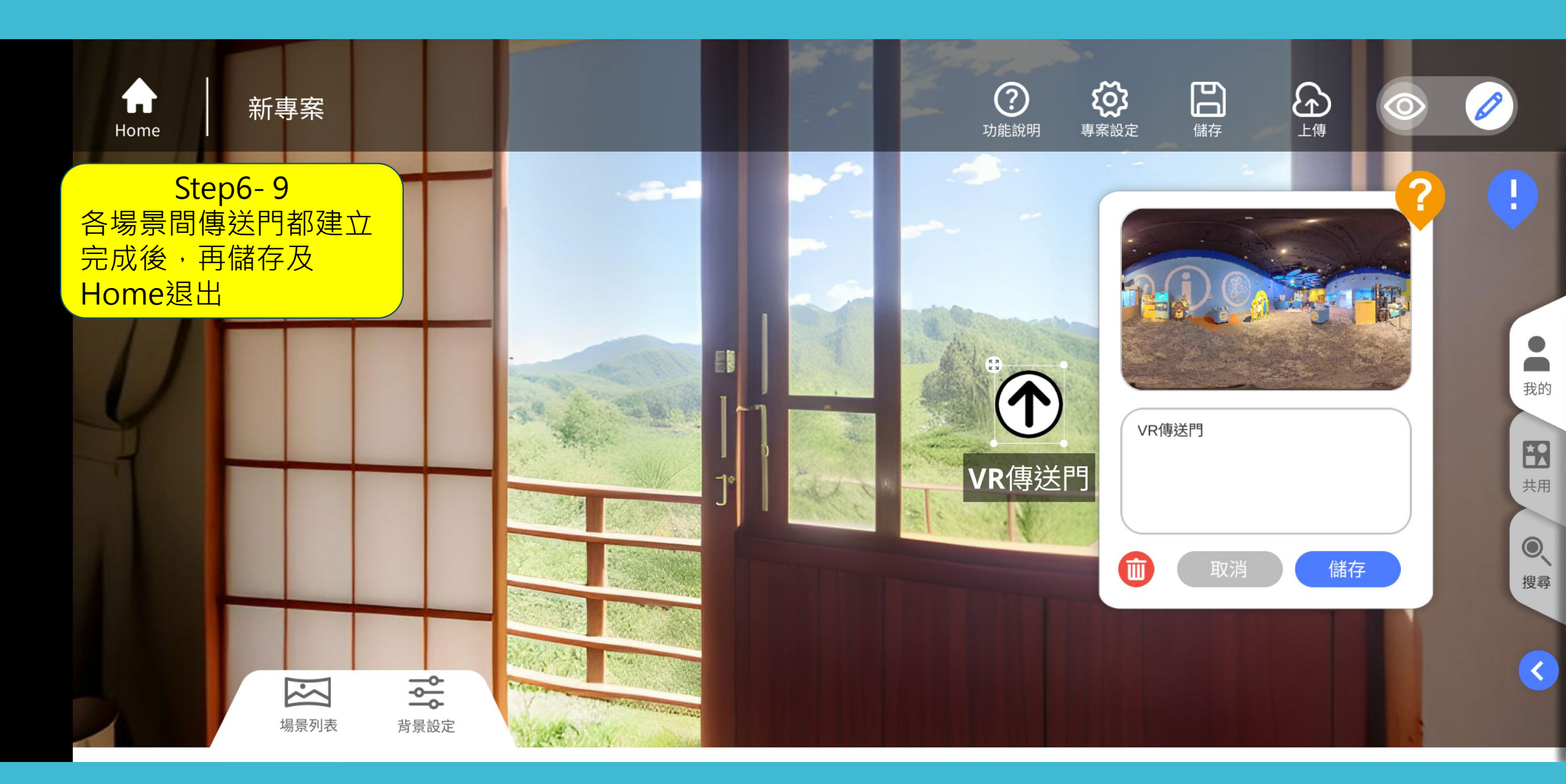

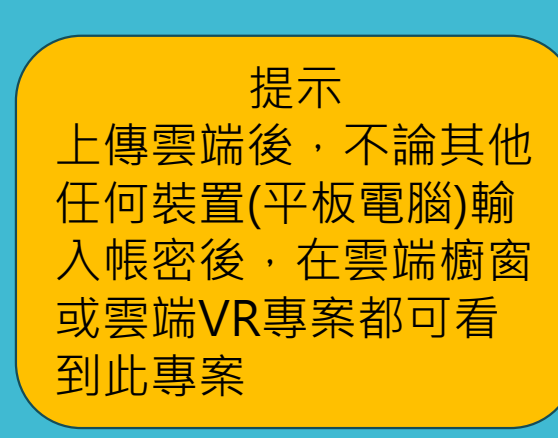

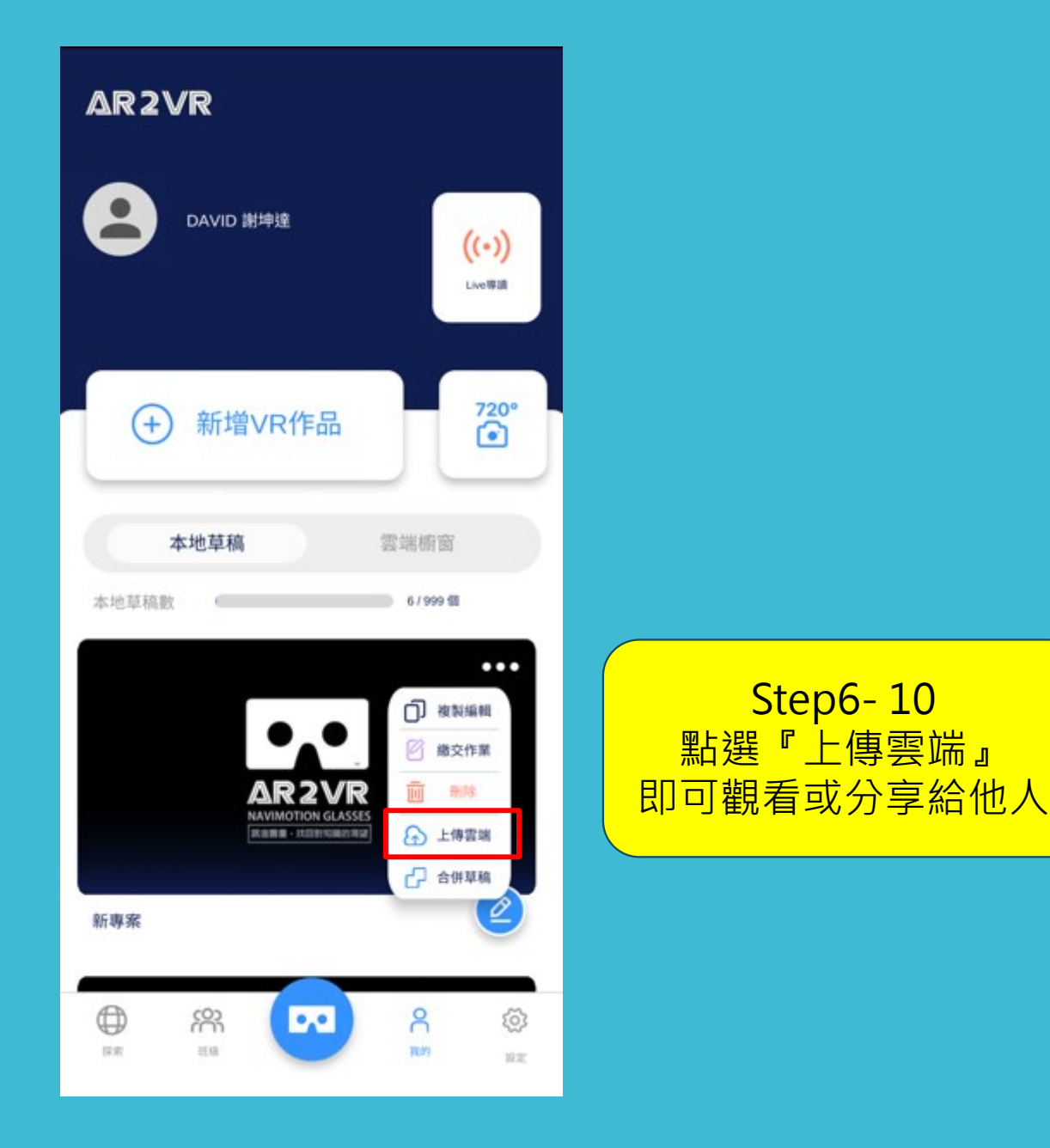